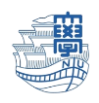

## Thunderbird IMAP 設定

I. Thunderbird を起動します。

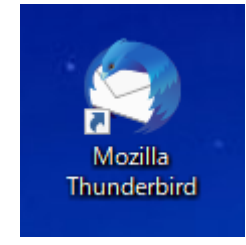

2. 右上の【Thunderbird メニュー】 ➡【アカウント設定】をクリックします。

| 🎦 アーカイブ                                          |                                                                                                    | 8                                     | - 0  | × |
|--------------------------------------------------|----------------------------------------------------------------------------------------------------|---------------------------------------|------|---|
| 👽 受信 🖌 🖋 作成 🛛 🖵 チャット                             | <ul> <li>アドレス帳 〇 タグ ~ マクイックフィルター</li> <li></li></ul>                                                                            |                                       |      | ₹ |
| ✓ № @nagasaki-u.ac.jp ☑ 受信トレイ (36) ☑ 送信浴みトレイ (7) | へ         日未読         ☆ スター付き         国 知り合い         ○ タグ付き         ◎ 添付あり         ○ このフォルダー(           * ★ ◎ ● 件名         通信相手 | D5 <b>十 新規作成</b><br>◎ 添付ファイル          |      | > |
| 面ごみ箱                                             |                                                                                                    | 編集 み                                  | °L ê | > |
| 🗂 alarm                                          |                                                                                                    | <b>Q</b> 検索                           |      | > |
| Draft                                            |                                                                                                    | ED ED EN                              |      | > |
| Notes                                            |                                                                                                    | ● 2前を付けて保友                            |      |   |
| 🛅 spam                                           |                                                                                                    |                                       |      | ŕ |
| 🗗 アーカイブ                                          |                                                                                                    | ■ この相を呈に9つ                            |      |   |
| 🎦 移行テスト                                          |                                                                                                    | アドオン                                  |      |   |
| 🗅 下書き                                            |                                                                                                    | ① フカウル 部ウ                             |      |   |
| ▶ 下書き                                            |                                                                                                    | 山 アガリント設定                             |      |   |
| 🗅 削除済みアイテム                                       |                                                                                                    | ↓ ↓ ↓ ↓ ↓ ↓ ↓ ↓ ↓ ↓ ↓ ↓ ↓ ↓ ↓ ↓ ↓ ↓ ↓ |      |   |
| 🗅 送信済みアイテム                                       |                                                                                                    | 🖍 カスタマイズ                              |      | > |

3. 【アカウント操作】→【メールアカウントを追加】を選択します。

| アーカイブ                                                           | ト設定 ×                                        |                                     | <b>ii</b> 🖾         | -     |               | × |
|-----------------------------------------------------------------|----------------------------------------------|-------------------------------------|---------------------|-------|---------------|---|
| ✓ ☎ <u>@nagasaki-u.ac.jp</u><br>サーバ_部中                          | アカウント設定 - ・                                  | < @nagasaki-u.ac.jp>                |                     |       |               | ^ |
| 送信控えと特別なフォルダー<br>編集とアドレス入力                                      | アカウント名( <u>N</u> ):                          | @nagasaki-u.ac.jp                   |                     |       |               |   |
| 迷惑メール<br>同期とディスク領域<br>エンドツーエンド暗号化                               | <b>既定の差出人情報</b><br>このアカウントで使用する間<br>に使用されます。 | 現定の差出人情報を設定してください。これはメッセージの差        | 出人が誰であ              | るかを表  | すため           |   |
| 開封確認<br><b>~ 目 ローカルフォルダー</b>                                    | 名前(Y):<br>メールアドレス(F):                        | 長崎 テスト<br>@nagasaki-u ac in         |                     |       |               |   |
| <ul><li>述るハール</li><li>ディスク領域</li><li>図 送信 (SMTP) サーバー</li></ul> | 返信先 (Reply-to)( <u>S</u> ):                  | 受信者からの返信を受け取るアドレス                   |                     |       |               |   |
| メールアカウントを追加( <u>A</u> )                                         | <sup>2</sup><br>署名編集(X):                     | :<br>HTML 形式で記述する (例: <b>太字</b> 、改行 | うは<br>)( <u>L</u> ) |       |               |   |
| チャットアカワントを追加(C)<br>フィードアカウントを追加(E)<br>他のサービスのアカウントを追加(Q)        |                                              |                                     |                     |       |               | 1 |
| 既定のアカウントに設定(D)<br>アカウントを削除(R)<br>アカウント操作(A) ✓                   | ファイルから署名を挿                                   | 入する (テキストまたは HTML、画像ファイル)(II):      |                     | 参照    | e(C)          |   |
| (w) ikegami@nagasaki-u.ac.jp: mboxhost.nagasal                  | メッセージに vCard を<br>ki-u.ac.jp を調べています…        | 添付する( <u>V</u> )                    | vCar                | d を編集 | €( <u>D</u> ) | > |

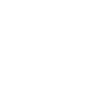

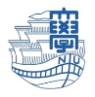

| 4. | 名前/ | メールア | ドレスを | 入力し | 【続ける】 | をクリ | ノツ | クします。 |
|----|-----|------|------|-----|-------|-----|----|-------|
|----|-----|------|------|-----|-------|-----|----|-------|

|    | 既存のメールアドレスのセットア                           | ップ                                                                                                    | ×                     |
|----|-------------------------------------------|----------------------------------------------------------------------------------------------------|-----------------------|
|    |                                           | 既存のメールアドレスのセットアップ<br><sub>現在のメールアドレスを入力してください</sub>                                                                                   |                       |
|    | あなたのお名前( <u>N</u> ):                      | nagasaki taro                                                                                                    | O                     |
|    | メールアドレス( <u>E</u> ):                      | xxxxxx@nagasaki-u.ac.jp                                                                                                    | 0                     |
|    | パスワード( <u>P</u> ):                        | アカウントのパスワード                                                                                                    | Ø                     |
|    |                                           | ✓ パスワードを記憶する( <u>M</u> )                                                                                                    |                       |
| 5. | 手動設定(M) キャ<br>プロトコルで【1<br>既存のメールアドレスのセットア | <sup>ンセル(Δ)</sup><br>[MAP】を選択し、【手動設<br><sup>ップ</sup><br>既存のメールアドレスのセットアップ<br><sup>現在のメールアドレスを入力してください</sup>                           | 藤ける©<br>定】をクリックします。 × |
|    | あなたのお名前( <u>N</u> ):                      | Nagasaki Taro                                                                                                    | $\odot$               |
|    | メールアドレス( <u>E</u> ):                      | xxxxxxx @nagasaki-u.ac.jp                                                                                                    | 0                     |
|    | パスワード( <u>P</u> ):                        | •••••                                                                                                    | Ø                     |
|    |                                           | パスワードを記憶する( <u>M</u> )                                                                                                    |                       |
|    | 🗸 דאלי                                    | ント設定が Mozilla ISP データベースから見つかりました。                                                                                                    |                       |
|    | プロトコル:                                    | <ul> <li>IMAP (リモートフォルダー)</li> <li>POP3 (メールをコンピューターに保存)</li> <li>Exchange</li> </ul>                                                 |                       |
|    | 受信サーバー:<br>送信サーバー:<br>ユーザー名:              | IMAP       outlook.office365.com       SSL         SMTP       smtp.office365.com       STARTTLS         aa       @ms.nagasaki-u.ac.jp |                       |
|    | 手動設定( <u>M</u> ) キャ                       | ンセル(A)                                                                                                    | 完了( <u>D</u> )        |

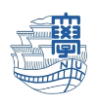

『認証方式以外のサーバ情報は自動的に入力されています。』

|       | 受信サーバー                    | 送信サーバー                    |
|-------|---------------------------|---------------------------|
| プロトコル | IMAP                      | SMTP                      |
| サーバー  | outlook.office365.com     | smtp.office365.com        |
| ポート番号 | 993                       | 587                       |
| SSL   | SSL/TLS                   | STARTTLS                  |
| 認証方式  | OAuth2                    | OAuth2                    |
| ユーザー名 | 長大 ID@ms.nagasaki-u.ac.jp | 長大 ID@ms.nagasaki-u.ac.jp |
|       | 例)aa12345678@ms.nagasaki- | 例)aa12345678@ms.nagasaki- |
|       | u.ac.jp                   | u.ac.jp                   |

6. 認証方式を通常のパスワード認証から【OAuth2】に変更します。

| 既存のメールアドレスのセッ        | トアップ                   |                 |                    | ×              |
|----------------------|------------------------|-----------------|--------------------|----------------|
|                      |                        |                 |                    |                |
|                      | 既存のメールアドレス             | いて              | ットアップ              |                |
|                      | 現在のメールアドレスを            | く力して            | ください               |                |
|                      |                        |                 |                    |                |
| あなたのお名前( <u>N</u> ): | Nagasaki Taro          |                 |                    | ()             |
|                      |                        |                 |                    |                |
| メールアドレス( <u>E</u> ): | xxxxxxx @nagasaki-     | u.ac.jp         |                    | ()             |
| パスワード( <u>P</u> ):   | ••••••                 |                 |                    | ø              |
|                      | パフロードた司 倍オ2            | (NA)            |                    |                |
|                      |                        | D( <u>IVI</u> ) |                    |                |
| <b>√</b> ア           | カウント設定が Mozilla ISP デー | タベースカ           | から見つかりました。         |                |
|                      | 受信サーバー                 |                 | 送信サーバー             |                |
| プロトコル:               | IMAP                   | ~               | SMTP               |                |
| サーバー:                | outlook.office365.com  |                 | smtp.office365.com | ~              |
| ポート番号:               | 993                    | ~               | 587                | ~              |
| 551.                 | SSL/TLS                | ~               | STARTTIS           | ~              |
|                      |                        |                 |                    |                |
| 認証方式:                | OAuth2                 | •               | 通常のバスワート認証         | <b>•</b>       |
| ユーザー名:               | aa @ms.nagasaki-       | u.ac.j          | 認証なし               | ·u.ac.j        |
|                      |                        |                 | 通常のパスワード認証         | )定( <u>A</u> ) |
|                      |                        |                 | 暗号化されたパスワード認証      |                |
| キャンセル( <u>A</u> )    |                        |                 | Kerberos / GSSAPI  | (D)            |
|                      |                        |                 | NTLM               |                |
|                      |                        |                 | OAuth2             |                |

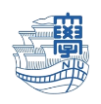

【完了】をクリックすると、認証画面が表示されます。
 長崎大学の MS アカウントと長大 ID のパスワードにてサインインしてください。
 長崎大学の MS アカウント:長大 ID@ms.nagasaki-u.ac.jp 例)aa12345678@ms.nagasaki-u.ac.jp
 パスワードは長大 ID のパスワードです。

| outlook.office365.com のアカウント aa @ms.nagasaki-u.ac.jp の認証情報を入力して | ださい ×                   |
|-----------------------------------------------------------------|-------------------------|
| https://sts.ms.nagasaki-u.ac.jp/adfs/ls/?login_hint=aa          |                         |
|                                                                 | 長崎大学 Office 365         |
|                                                                 | 組織アカウントを使用してサインインしてください |
|                                                                 | aa @ms.nagasaki-u.ac.jp |
|                                                                 | パスワード                   |
|                                                                 | サインイン                   |

8. 設定完了すると「新サーバー」の情報と「旧サーバー」の情報が確認できます。

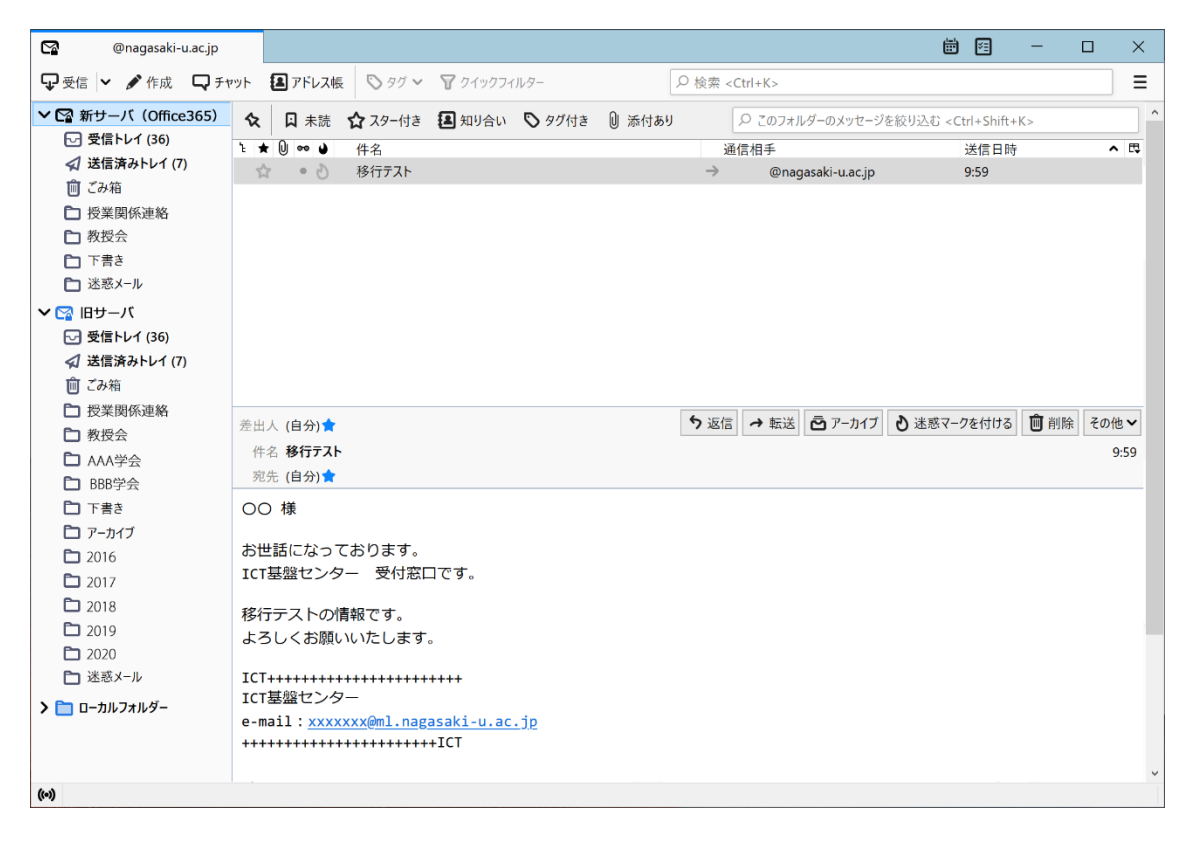

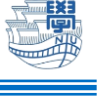

9. 新しいサーバーを『既定』に変更します。

右上の【Thunderbird メニュー】→【アカウント設定】をクリックします。

| マ受信       ✓ 作成       ♀ チャット       3 アドレス帳       ♡ タグ ∨ マ クイックフィルター         ✓ 図       @nagasaki-u.ac.jp       ◆       □ 未読       ☆ スター付き       3 知り合い       ♡ タグ付き       0 波         ✓ 受信トレイ (36)       ✓       ズ 送信済みトレイ (7)       ●       ●       件名         前 ごみ箱         ●       ●       ●       ● |                          | <ul> <li>+ 新規作成</li> <li>○ 添付ファイル     </li> </ul>                                      |   | II > >           |
|----------------------------------------------------------------------------------------------------|--------------------------|----------------------------------------------------------------------------------------|---|------------------|
| <ul> <li>         ○ @nagasaki-u.ac.jp         ○ 受信トレイ (36)         ✓ 支信済みトレイ (7)         面 ごみ箱     </li> </ul>                                                                                                    | 添付あり 🔎 このフォルダーの><br>通信相手 | <ul> <li>★ 新規作成</li> <li>◎ 添付ファイル</li> </ul>                                           |   | >                |
| alarm Draft Notes spam アーカイブ                                                                                                    |                          | 編果 み<br>Q 検索<br>合 印刷<br>ご 名前を付けて保存<br>向 ごみ箱を空にする                                       | ß | ><br>><br>><br>> |
| <ul> <li>1 移行テスト</li> <li>1 下書き</li> <li>1 下書き</li> <li>1 削除済みアイテム</li> </ul>                                                                                                    |                          | <ul> <li>アドオン</li> <li>アドオン</li> <li>アカウント設定</li> <li>オフション</li> <li>キスクスイズ</li> </ul> |   |                  |

10.「新サーバー」を選択し、【アカウント操作】⇒【既定のアカウントに設定】します。

| アーカ1  | (ブ - @nagasaki-u. 打 アナ      | カウント設定 メ                                                                                                    | 🗑 🖾 — 🗆 🗙                                |   |
|-------|-----------------------------|----------------------------------------------------------------------------------------------------|------------------------------------------|---|
|       |                             |                                                                                                    |                                          | ^ |
| ~ 🗠   | 1日サーバー                      | へ アカウント設定 - <                                                                                                    | @ nagasaki-u ac ip>                      |   |
|       | サーバー設定                      |                                                                                                    |                                          |   |
|       | 送信控えと特別なフォルダー               | アカウント名(N): xxxxxxx                                                                                                    | x@nagasaki-u.ac.jp                       |   |
|       | 編集とアドレス入力                   |                                                                                                    |                                          |   |
|       | 迷惑メール                       | 既定の差出人情報                                                                                                    |                                          |   |
|       | 同期とディスク領域                   | このアカウントで使用する既                                                                                                    | 定の差出人情報を設定してください。これはメッセージの差出人が誰であるかを表すため |   |
|       | エンドツーエンド暗号化                 | に使用されます。                                                                                                    |                                          |   |
|       | 開封確認                        | ≤ 4.000 - 2.000 - 2.000 - | Nagasaki Taro                            |   |
| ~ 🗠   | )新サーバー                      | -1101(1):                                                                                                    |                                          |   |
|       | サーバー設定                      | メールアドレス( <u>E</u> ):                                                                                                    | xxxxxxx@nagasaki-u.ac.jp                 |   |
|       | 送信控えと特別なフォルダー               | 返信先 (Reply-to)( <u>S</u> ):                                                                                                    | 受信者からの返信を受け取るアドレス                        |   |
|       | 編集とアドレス入力                   | 組織 (Organization)(O):                                                                                                    |                                          |   |
|       | 迷惑メール                       |                                                                                                    |                                          |   |
|       | 同期レディフク領域<br>メールアカウントを追加(A) | 署名編集( <u>X</u> ):                                                                                                    | HTML 形式で記述する (例: <b>太字 </b> 、改行は<br>)(L) |   |
|       | チャットアカウントを追加( <u>C</u> )    |                                                                                                    |                                          |   |
|       | フィードアカウントを追加( <u>F</u> )    |                                                                                                    |                                          |   |
|       | 他のサービスのアカウントを追加(C           | )                                                                                                    |                                          |   |
|       | 既定のアカウントに設定(D)              | ファイルから署名を挿                                                                                                    | 入する (テキストまたは HTML, 画像ファイル)(T)・           |   |
|       | アカウントを削除(R)                 |                                                                                                    |                                          |   |
|       | アカウント操作( <u>A</u> )         | ~                                                                                                    | 参照( <u>C</u> )                           |   |
|       |                             | メッセージに vCard を                                                                                                    | 添付する( <u>V</u> ) vCard を編集( <u>D</u> )   | ~ |
| ((•)) |                             |                                                                                                    |                                          |   |

I1.Thunderbird を再起動します。既定になっている方が上に表示されます。12.主な設定は以上です。